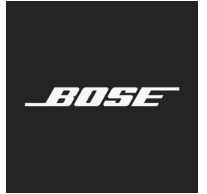

**L1 Pro Family** Firmware Update

Italiano

Queste istruzioni spiegano come aggiornare il firmware dei sistemi L1 Pro8, L1 Pro16, L1 Pro32 e dei moduli Sub1 o Sub2.

*Nota:* è richiesto un cavo USB-C (non in dotazione con il prodotto). La famiglia di prodotti L1 Pro non è compatibile con i cavi Thunderbolt 3.

- 1. Dal computer, apri un browser Web e vai alla pagina **btu.bose.com**. **Nota:** non compatibile con Internet Explorer né con Safari.
- 2. Fai clic su **Download** per scaricare **Bose Updater** (Utility di aggiornamento Bose).

## Browser Web compatibili Windows Google Chrome, Mozilla Firefox, Microsoft Edge

Mac Google Chrome, Mozilla Firefox

| Bose Updater                                                                                                    | 72- |
|----------------------------------------------------------------------------------------------------|-----|
| Take a moment to download and install the <b>Bose</b><br><b>Updater</b> . With this app, you can easily update<br>your product and find out when new software<br>updates are available. After you've installed it, you<br>can use this website to update your products. If<br>you've already installed the app, go ahead and<br>launch it! |     |
| Download<br>Launch                                                                                                    |     |

- 3. Leggi il Contratto di licenza con l'utente finale, quindi fai clic su I Agree (Accetto).
- 4. Installa il software di aggiornamento **Bose Updater**.

| Here's ho                                                                                                   | bw it works                                                                                                    |  |
|----------------------------------------------------------------------------------------------------|----------------------------------------------------------------------------------------------------|--|
| Ş                                                                                                    | Run the <b>Bose Updater</b> installer and make sure the app has successfully installed. The app icon should be visible in your system tray at the bottom of your screen (Windows) or the menu bar at the top of your screen (Mac). |  |
| Ē                                                                                                    | Once installed, launch the Bose Updater app.                                                                                                    |  |
| Ŷ                                                                                                    | You'll need to find a USB cable or drive to connect the product.                                                                                                    |  |
| $\odot$                                                                                                    | The Bose Updater will tell you if there are any available updates for your product.                                                                                                    |  |
| If this page doesn't change once you've launched the Bose Updater from<br>your desktop, <b>click here</b> . |                                                                                                    |  |

- 5. Al termine dell'installazione, apri Bose Updater.
- 6. Collega il prodotto a una fonte di alimentazione.
- 7. Collega il prodotto al computer tramite un cavo USB-C. Bose Updater identificherà automaticamente il prodotto.

## Bose Updater

 Se il prodotto richiede un aggiornamento, sullo schermo viene visualizzato il messaggio: There's an update available for your product! (È disponibile un aggiornamento per il tuo prodotto!)

| Bose Updater                                                                                                    |  |
|----------------------------------------------------------------------------------------------------|--|
| L1 Pro8 Portable Line Array System •                                                                            |  |
| There's an update available for your product! Update Now                                                        |  |
| Version 1.0.1 This may take a minute. Make sure you're connected to the internet and don't close the browser or |  |
| Bose Updater.<br>Initial release.                                                                               |  |
| Product Version: 10.0  O NOT DISCONNECT DURING UPDATE                                                           |  |
| IF YOUR PRODUCT IS NOT UPDATING, CONTACT US                                                                     |  |

Fai clic su Update Now (Aggiorna ora).
 Nota: non scollegare né spegnere il prodotto mentre l'aggiornamento è in corso.

| Bose Updater                                                                                                    |     |  |
|----------------------------------------------------------------------------------------------------|-----|--|
| L1 Pro8 Portable Line Array System                                                                                      | 20% |  |
| Updating your product                                                                                                   |     |  |
| Version 1.0.1                                                                                                    |     |  |
| This may take a minute. Make sure you're connected to the internet and don't close the browser or <b>Bose Updater</b> . |     |  |
| DO NOT DISCONNECT DURING UPDATE     IF YOUR PRODUCT IS NOT UPDATING, CONTACT US                                         |     |  |
|                                                                                                    |     |  |

10. Al termine dell'aggiornamento, sullo schermo viene visualizzato il messaggio **Your product is now up-to-date!** (Ora il tuo prodotto è aggiornato!)

| Bose Updater                                                                                                    |  |
|----------------------------------------------------------------------------------------------------|--|
| L1 Pro8 Portable Line Array System 1009                                                                                                    |  |
| Your product is now up-to-date!                                                                                                    |  |
| You're all set!                                                                                                    |  |
| If you'd like to update a different product, connect it to your computer. If you're done, you can disconnect your product and quit the app. |  |

©2020 Bose Corporation, tutti i diritti riservati. Framingham, MA 01701-9168 USA www.Bose.com AM866459 Rev. 00 Agosto 2020

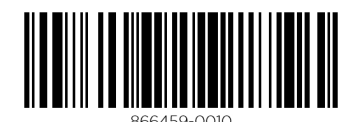

\_\_\_\_\_\_